# **Commission Summary (for Commission Module)**

Access the *Commission Summary* to get a snapshot of company-wide production across multiple months and years.

### IN THIS ARTICLE

- Introduction
- View the Commission Summary

#### **DEFINITIONS**

- Pending Total
- Closed Total
- Sales Volume
- Gross
- Referral
- Broker
- Agents
- Agent Fees

# Introduction

The *Commission Summary* gives admins a quick snapshot of agents' commission performance over time. It displays past agent earnings as well as future projections in an interactive and easy-to-read format.

Do you need to compare the difference between months or years? Access the comprehensive Comparative Production Report.

# View the Commission Summary

View the Commission Summary to track company-wide commission activity.

Who Can Do This? <u>Master admins</u> and <u>admins</u> with permission to *View Financial Reports* can view the *Commission Summary*.

To view the Commission Summary:

**1** Go to the Reports page by clicking [Reports] from the top menu.

2 View the monthly and yearly summaries:

• View the current summary. The left side displays the current and last month, while the right side displays the current and last year.

| < Februar    | y 2024       | January 20   | )24 >          | < 20:        | 24             | 203          | 23          |
|--------------|--------------|--------------|----------------|--------------|----------------|--------------|-------------|
| Pending      | <u>o</u>     | Pending      | <u>o</u>       | Pending      | <u>o</u>       | Pending      |             |
| Sales Volume | \$0.00       | Sales Volume | \$0.00         | Sales Volume | \$0.00         | Sales Volume | \$157,000   |
| Gross        | \$0.00       | Gross        | \$0.00         | Gross        | \$0.00         | Gross        | \$4,710     |
| Referral     | \$0.00       | Referral     | \$0.00         | Referral     | \$0.00         | Referral     | sc          |
| Broker       | \$0.00       | Broker       | \$0.00         | Broker       | \$0.00         | Broker       | \$942       |
| Agents       | \$0.00       | Agents       | \$0.00         | Agents       | \$0.00         | Agents       | \$3,768     |
| Agent Fees   | \$0.00       | Agent Fees   | \$0.00         | Agent Fees   | \$0.00         | Agent Fees   | so          |
| Closed       | 1            | Closed       | 3              | Closed       | 4              | Closed       |             |
| Sales Volume | \$200,000.00 | Sales Volume | \$1,900,000.00 | Sales Volume | \$2,100,000.00 | Sales Volume | \$9,797,776 |
| Gross        | \$6,000.00   | Gross        | \$57,000.00    | Gross        | \$63,000.00    | Gross        | \$299,414   |
| Referral     | \$0.00       | Referral     | \$600.00       | Referral     | \$600.00       | Referral     | \$4,566     |
| Broker       | \$700.00     | Broker       | \$12,441.00    | Broker       | \$13,141.00    | Broker       | \$73,98     |
| Agents       | \$5,300.00   | Agents       | \$43,464.00    | Agents       | \$48,764.00    | Agents       | \$219,87    |
| Agent Fees   | \$0.14       | Agent Fees   | \$1,350.00     | Agent Fees   | \$1,350,14     | Agent Fees   | \$4,89      |

• View past and future summaries by clicking the back or forward arrows.

| Panding 0 Panding 0 Panding 0 Panding   Sales Volume \$0.00 Sales Volume \$0.00 Sales Volume \$0.00 Sales Volume \$0.00 Sales Volume \$0.00 Sales Volume \$0.00 Sales Volume \$0.00 Sales Volume \$0.00 Sales Volume \$0.00 Sales Volume \$0.00 Sales Volume \$0.00 Sales Volume \$0.00 Referal \$0.00 Referal \$0.00 Referal \$0.00 Referal \$0.00 Referal \$0.00 Referal \$0.00 Referal \$0.00 Referal \$0.00 Referal \$0.00 Referal \$0.00 Referal \$0.00 Referal \$0.00 Referal \$0.00 Agents \$0.00 Agents \$0.00 Agents \$0.00 Agents \$0.00 Agents \$0.00 Agents \$0.00 Agents \$0.00 Agents \$0.00 \$0.00 \$0.00 \$0.00 \$0.00 \$0.00 \$0.00 \$0.00 \$0.00 \$0.00 \$0.0                                                                                                    | < February  | 2024         | January 202  | 24 >           | <            | 2024           | 2            | 023        |
|----------------------------------------------------------------------------------------------------|-------------|--------------|--------------|----------------|--------------|----------------|--------------|------------|
| Scales Volume \$0.00 Soles Volume \$0.00 Soles Volume \$1000 Soles Volume \$150   Gross \$0.00 Gross \$0.00 Gross \$0.00 Gross \$100 Gross \$100 Gross \$1000 Gross \$100 Gross \$1000 Gross \$1000 Gross \$1000 Gross \$1000 Gross \$1000 Gross \$1000 Broker \$0.00 Broker \$0.00 Agents \$0.00 Agent Fees \$0.00 Agent Fees \$0.00 Agent Fees \$0.00 Agent Fees \$0.00 Agent Fees \$0.00 Gross \$200,0000 Gross \$200,0000 Gross \$200,0000 Gross \$200,0000 Gross \$200,0000 Gross \$200,0000 Gross \$200,0000 Gross \$200,0000 Gross \$200,0000 Gross \$200,000,00 Gross \$200,000,00 Gross \$200,000,00 Gross \$200,000,00 Gross \$200,000,00 Gross \$200,000,00 Gross \$200,000,00                                                                                                    | ending      | <u>o</u>     | Pending      | <u>o</u>       | Pending      | <u>o</u>       | Pending      |            |
| StoDo Gross StoDo Gross StoDo Gross StoDo Gross StoDo Referral   Referral StoDo Broker StoDo Referral StoDo Referral StoDo Referral StoDo Referral StoDo Referral StoDo Referral StoDo Agents StoDo Agents StoDo Agents StoDo Agents StoDo Agents StoDo Agents StoDo Agents StoDo Agents StoDo Agents StoDo Agents StoDo Agents StoDo Agents StoDo Agents StoDo Agents StoDo Agents StoDo Agents StoDo StoDo Agents StoDo StoDo Agents StoDo StoDo StoDo StoDo StoDo StoDo StoDo StoDo StoDo StoDo StoDo StoDo StoDo StoDo StoDo StoDo StoDo StoDo StoDo StoDo StoDo StoDo StoDo<                                                                                                    | ales Volume | \$0.00       | Sales Volume | \$0.00         | Sales Volume | \$0.00         | Sales Volume | \$157,000  |
| International S0.00 Referration S0.00 Referration S0.00 Referration   State S0.00 Biroker S0.00 Biroker S0.00 Referration S0.00 Referration Referration Referration S0.00 Referration Referration Referration Referration Referration Referration Referration Referration Referration Referration Referration Referration Referration Referration Referration Referration State Referration State Referration State Referration State Referration State Referration State Referration State Referration State Referration State Referration State State State State State State State State State State State State State State State State State State State State State State State State State State<                                                                                                    | Bross       | \$0.00       | Gross        | \$0.00         | Gross        | \$0.00         | Gross        | \$4,710    |
| Incluer \$2000 Broker \$2000 Broker \$2000 Broker   Ingents \$2000 Agents \$2000 Agents \$2000 Agents \$2000 Agents \$2000 Agents \$2000 Agents \$2000 Agents \$2000 Agents \$2000 Agents \$2000 Agents \$2000 Agents \$2000 Agents \$2000 Seles Volume \$2000,000.00 Seles Volume \$2000,000.00 Seles Volume \$2000,000.00 Seles Volume \$2000,000.00 Seles Volume \$2000,000.00 Seles Volume \$2000,000.00 Seles Volume \$2000,000.00 Seles Volume \$2000,000.00 Seles Volume \$2000,000.00 Seles Volume \$2000,000.00 Gross \$2200,000.00 Seles Volume \$2000,000.00 Seles Volume \$2000,000.00 Gross \$2200,000.00 Gross \$2200,000.00 Seles Volume \$2000,000.00 Gross \$2200,000.00 Gross \$2200,000.00 Gross \$2200,000.00 Gross \$2200,000.00 Gross \$2200,000.00 Gross <td< td=""><td>Referral</td><td>\$0.00</td><td>Referral</td><td>\$0.00</td><td>Referral</td><td>\$0.00</td><td>Referral</td><td>sc</td></td<> | Referral    | \$0.00       | Referral     | \$0.00         | Referral     | \$0.00         | Referral     | sc         |
| Sponts SD00 Agents SD00 Agents SD00 Agents SD00 Agents SD00 Agents SD00 Agents SD00 Agents SD00 Agents SD00 Agents SD00 Agents SD000 Agents SD000 Agents SD000 Agents SD000 Agents SD000 Agents SD000 Agents SD000 Agents SD000 Agents SD000 Agents SD000 Agents SD000 Agents SD000 Agents SD000 Agents SD000 Agents SD000 Agents SD000 Agents SD000 Agents SD0000 SG0000 SG0000 SG0000 SG0000 SG0000 SG0000 SG0000 Gross SD0000 SG0000 Gross SD0000 Agents SD0000 Agents SD0000 Agents SD0000 Agents SD0000 Agents SD0000 Agents SD0000 Agents SD0000 Agents SD0000 Agents SD0000 <t< td=""><td>Broker</td><td>\$0.00</td><td>Broker</td><td>\$0.00</td><td>Broker</td><td>\$0.00</td><td>Broker</td><td>\$942</td></t<>                                                                                                    | Broker      | \$0.00       | Broker       | \$0.00         | Broker       | \$0.00         | Broker       | \$942      |
| gent Fees \$0.00 Agent Fees \$0.00 Agent Fees \$0.00 Agent Fees   closed 1 closed 3 Closed 4 Closed   ales Volume \$200,000,00 Sales Volume \$1,900,000,00 Sales Volume \$2,000,000,00 Sales Volume \$2,000,000,00 Gross \$2,000,000,00 Gross \$2,000,000,00 Sales Volume \$2,000,000,00 Gross \$2,000,000,00 Gross \$2,000,000,00 Gross \$2,000,000,00 Gross \$2,000,000,000 Gross \$2,000,000,00                                                            | igents      | \$0.00       | Agents       | \$0.00         | Agents       | \$0.00         | Agents       | \$3,768    |
| Ibited 1 Closed 3 Closed 4 Closed   ales Volume \$200,000,00 Sales Volume \$1,900,000,00 Sales Volume \$2,000,000,00 Sales Volume \$2,000,000,00 Sales Volume \$2,000,000,00 Sales Volume \$2,000,000,00 Sales Volume \$2,000,000,00 Sales Volume \$2,000,000,00 Sales Volume \$2,000,000,00 Gales Volume \$2,000,000,00 Gales Volume         | igent Fees  | \$0.00       | Agent Fees   | \$0.00         | Agent Fees   | \$0.00         | Agent Fees   | s          |
| States Volume \$200,000.00 Sales Volume \$1,900,000.00 Sales Volume \$2,200,000.00 Sales Volume \$8,76   rioss \$6,000.00 Gross \$57,000.00 Gross \$6,800.00 Gross \$2,000.000.00 Gross \$2,000.000.000.000.000.000.000.000 Gross \$2,000.000.000.000.000.000.000.000.000.00                                                                                                    | losed       | 1            | Closed       | 3              | Closed       | 4              | Closed       |            |
| Standback Standback Gross Standback Standback St                                                                                                    | ales Volume | \$200,000.00 | Sales Volume | \$1,900,000.00 | Sales Volume | \$2,100,000.00 | Sales Volume | \$9,797,77 |
| Stateman \$0.00 Referral \$600.00 Referral \$600.00 Referral \$600.00 Referral \$   Iroker \$700.00 Broker \$12,441.00 Broker \$13,341.00 Broker \$7                                                                                                    | Bross       | \$6,000.00   | Gross        | \$57,000.00    | Gross        | \$63,000.00    | Gross        | \$299,41   |
| troker \$700.00 Broker \$12,441.00 Broker \$13,141.00 Broker \$1                                                                                                    | eferral     | \$0.00       | Referral     | \$600.00       | Referral     | \$600.00       | Referral     | \$4,56     |
|                                                                                                    | Iroker      | \$700.00     | Broker       | \$12,441.00    | Broker       | \$13,141.00    | Broker       | \$73,98    |
| gents \$5,300.00 Agents \$43,464.00 Agents \$48,764.00 Agents \$48,764.00 Agents \$21                                                                                                    | igents      | \$5,300.00   | Agents       | \$43,464.00    | Agents       | \$48,764.00    | Agents       | \$219,87   |
| gent Fees \$0.14 Agent Fees \$1,350.00 Agent Fees \$1,350.14 Agent Fees \$                                                                                                    | igent Fees  | \$0.14       | Agent Fees   | \$1,350.00     | Agent Fees   | \$1,350.14     | Agent Fees   | \$4,89     |

3 View commission figures (described below).

# **Pending Total**

Pending totals are displayed for each month and year.

The total number of *Pending* transactions includes transactions (where commissions have been entered) that are currently in a *Pending Status* and have a *Close Date* for the given month / year.

| Commissio    | n Summar<br>View the list of penc<br>transactions compr<br>numbers. | V<br>Jing<br>rising these |
|--------------|---------------------------------------------------------------------|---------------------------|
| Pending      | 1                                                                   | Pending                   |
| Sales Volume | \$200,000.00                                                        | Sales Volume              |
| Gross        | \$6,000.00                                                          | Gross                     |
| Referral     | \$0.00                                                              | Referral                  |
| Broker       | \$700.00                                                            | Broker                    |
| Agents       | \$5,300.00                                                          | Agents                    |
| Agent Fees   | \$0.14                                                              | Agent Fees                |

# **Closed Total**

Closed totals are displayed for each month and year.

The total number of *Closed* transactions includes transactions (where commissions have been entered) that are currently in a *Closed Status* and have a *Close Date* for the given month / year.

| Agents       | \$0.00                                                      | Agents         |
|--------------|-------------------------------------------------------------|----------------|
| Agent Fees   | View the list of closed<br>transactions compris<br>numbers. | i<br>ing these |
| Closed       | 3                                                           | Closed         |
| Sales Volume | \$1,900,000.00                                              | Sales Volun    |
| Gross        | \$57,000.00                                                 | Gross          |
| Referral     | \$600.00                                                    | Referral       |
| Broker       | \$12,441.00                                                 | Broker         |
| Agents       | \$43,464.00                                                 | Agents         |
| Agent Fees   | \$1,350.00                                                  | Agent Fees     |

# **Sales Volume**

Sales Volume displays the total Sales Volume allocated to agents on transactions.

## Gross

*Gross* displays the total *Commission* before any off-the-top*Referral Commission* or *Franchise Fees* have been subtracted.

# Referral

*Referral* displays the total amount of *Referral Commission* being paid to in-house or external recipients.

#### Broker

Broker displays the broker's share of transactionNet Commission + In-house Referral Commission.

### Agents

Agents display the agent's share of transactionNet Commission (sometimes referred to as Agent Gross Commission) + the agent's share of In-house Referral Commission.

#### **Agent Fees**

Agent Fees displays the total of allAgent Fees paid to the broker by agents.